## Esempio di configurazione degli endpoint basati su TC di Collaboration Edge

## Sommario

Introduzione **Prerequisiti** Requisiti Componenti usati Configurazione Passaggio 1. Creare un profilo per telefono protetto in CUCM in formato FQDN (facoltativo). Passaggio 2. Verificare che la modalità di sicurezza del cluster sia (1) - Mista (facoltativo). Passaggio 3. Creare un profilo in CUCM per l'endpoint basato su TC. Passaggio 4. Aggiungere il nome del profilo di sicurezza alla SAN del certificato Expressway-C/VCS-C (facoltativo). Passaggio 5. Aggiungere il dominio UC al certificato Expressway-E/VCS-E. Passaggio 6. Installare il certificato CA attendibile appropriato nell'endpoint basato su TC. Passaggio 7. Configurazione di un endpoint basato su TC per il provisioning di Edge Verifica Endpoint basato su TC **CUCM** Expressway-C Risoluzione dei problemi Strumenti Endpoint TC Expressways CUCM Numero 1: Il record del bordo della collab non è visibile e/o il nome host non è risolvibile Registri endpoint TC Correzione Numero 2: CA non presente nell'elenco di CA attendibili nell'endpoint basato su TC Registri endpoint TC Correzione Numero 3: Expressway-E non dispone del dominio UC elencato nella SAN Registri endpoint TC **Expressway-E SAN** <u>Correzione</u> Numero 4: Il nome utente e/o la password forniti nel profilo di provisioning del TC non sono corretti Registri endpoint TC Expressway-C/VCS-C Correzione Numero 5: La registrazione dell'endpoint basata su TC viene rifiutata **Tracce CUCM Endpoint TC** 

Expressway-C/VCS-C effettivo Correzione Numero 6: Provisioning degli endpoint basato su TC non riuscito - nessun server UDS Informazioni correlate

## Introduzione

Il documento descrive i requisiti per configurare e risolvere i problemi relativi alla registrazione degli endpoint basata su TelePresence Codec (TC) tramite la soluzione Mobile and Remote Access.

## Prerequisiti

### Requisiti

Cisco raccomanda la conoscenza dei seguenti argomenti:

- Soluzione Mobile and Remote Access
- Certificati di Video Communication Server (VCS)
- Expressway X8.1.1 o versioni successive
- Cisco Unified Communications Manager (CUCM) versione 9.1.2 o successive
- Endpoint basati su TC
- CE8.x richiede la chiave dell'opzione di crittografia per abilitare "Edge" come opzione di provisioning

#### Componenti usati

Le informazioni fornite in questo documento si basano sulle seguenti versioni software e hardware:

- VCS X8.1.1 o versione successiva
- CUCM release 9.1(2)SU1 o successive e IM & Presence 9.1(1) o successive
- Firmware TC 7.1 o successivo (TC7.2 consigliato)
- Controllo VCS e Expressway/Expressway Core & Edge
- CUCM
- Endpoint TC

Le informazioni discusse in questo documento fanno riferimento a dispositivi usati in uno specifico ambiente di emulazione. Su tutti i dispositivi menzionati nel documento la configurazione è stata ripristinata ai valori predefiniti. Se la rete è operativa, valutare attentamente eventuali conseguenze derivanti dall'uso dei comandi.

## Configurazione

In questa procedura di configurazione si presuppone che l'amministratore configuri l'endpoint basato su TC per una registrazione sicura del dispositivo. La registrazione sicura **NON** è un requisito, tuttavia la guida generale alla soluzione di accesso remoto e mobile dà l'impressione che sia proprio perché ci sono schermate della configurazione che mostrano profili di dispositivi

```
sicuri su CUCM.
```

# Passaggio 1. Creare un profilo per telefono protetto in CUCM in formato FQDN (facoltativo).

- 1. In CUCM, selezionare Sistema > Sicurezza > Profilo sicurezza telefono.
- 2. Fare clic su Aggiungi nuovo.
- 3. Selezionare il tipo di endpoint basato su TC e configurare i seguenti parametri:
- 4. Nome Secure-EX90.tbtp.local (formato FQDN richiesto)
- 5. Modalità di protezione dispositivo Crittografia
- 6. Tipo di trasporto TLS
- 7. SIP Phone Port 5061

| Phone Security Profile            | Configuration                                         |                     |
|-----------------------------------|-------------------------------------------------------|---------------------|
| 🔜 Save 🗙 Delete                   | 🗋 Copy 🎦 Reset 🙋 Apply Config 井 Add New               |                     |
| -Status                           |                                                       |                     |
| (i) Add successful                |                                                       |                     |
| -Phone Security Profi             | e Information                                         |                     |
| Product Type:<br>Device Protocol: | Cisco TelePresence EX90<br>SIP                        |                     |
| Name*                             | Secure-EX90.tbtp.local                                |                     |
| Description                       |                                                       |                     |
| Nonce Validity Time*              | 600                                                   |                     |
| Device Security Mode              | Encrypted 🔹                                           |                     |
| Transport Type*                   | TLS 🔹                                                 |                     |
| Enable Digest Auth                | entication                                            |                     |
| TFTP Encrypted Co                 | nfig                                                  |                     |
| Exclude Digest Cred               | lentials in Configuration File                        |                     |
| -Phone Security Profi             | e CAPF Information                                    |                     |
| Authentication Mode*              | By Null String                                        | -                   |
| Key Size (Bits)*                  | 2048                                                  | •                   |
| Note: These fields are            | related to the CAPF Information settings on the Phone | Configuration page. |
| -Daramotors used in 1             | 2hone                                                 |                     |
| SID Dhone Port*                   | Tione                                                 |                     |
| SIP Phone Port 5061               |                                                       |                     |
| - Save Delete                     | Copy Reset Apply Config Add New                       |                     |
|                                   |                                                       |                     |

# Passaggio 2. Verificare che la modalità di sicurezza del cluster sia (1) - Mista (facoltativo).

1. In CUCM, selezionare Sistema > Parametri Enterprise.

2. Scorrere verso il basso fino a Parametri di sicurezza > Modalità di sicurezza cluster > 1.

-Security Parameters -

Cluster Security Mode

Se il valore non è 1, CUCM non è stato protetto. In questo caso, l'amministratore deve esaminare uno di questi due documenti per proteggere CUCM.

1

Guida alla sicurezza di CUCM 9.1(2)

Guida alla sicurezza di CUCM 10

#### Passaggio 3. Creare un profilo in CUCM per l'endpoint basato su TC.

- 1. In CUCM, selezionare Periferica > Telefono.
- 2. Fare clic su Aggiungi nuovo.
- Selezionare il tipo di endpoint basato su TC e configurare i seguenti parametri: Indirizzo MAC

   Indirizzo MAC dal dispositivo basato su TCCampi contrassegnati con asterisco
   (\*)Proprietario UtenteID utente proprietario Proprietario associato al dispositivoProfilo di
   sicurezza del dispositivo Profilo configurato in precedenza (Secure-EX90.tbtp.local)Profilo
   SIP Profilo SIP standard o qualsiasi profilo personalizzato creato in

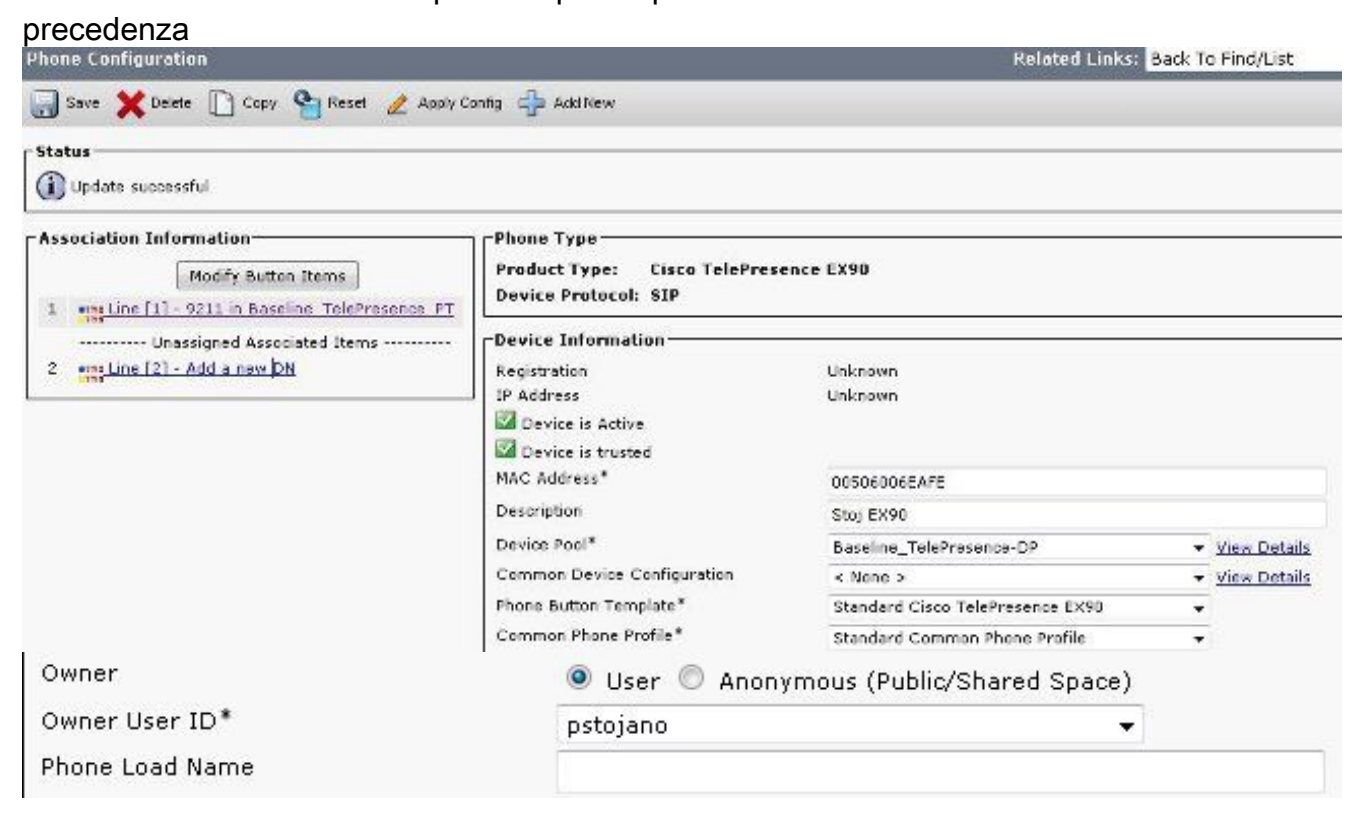

| Packet Capture Mode*             | None                               | • |
|----------------------------------|------------------------------------|---|
| Packet Capture Duration          | 0                                  |   |
| BLF Presence Group*              | Standard Presence group            | ÷ |
| MTP Preferred Originating Codec* | 711ulaw                            | × |
| Device Security Profile*         | Secure-EX90.tbtp.local             | ÷ |
| Rerouting Calling Search Space   | < None >                           | ÷ |
| SUBSCRIBE Calling Search Space   | < None >                           | ÷ |
| SIP Profile*                     | Standard SIP Profile For Cisco VCS | ÷ |
| Digest User                      | < None >                           | ÷ |
| Media Termination Point Require  | ed                                 |   |
| 🗖 Unattended Port                |                                    |   |
| Require DTMF Reception           |                                    |   |

# Passaggio 4. Aggiungere il nome del profilo di sicurezza alla SAN del certificato Expressway-C/VCS-C (facoltativo).

- 1. In Expressway-C/VCS-C, selezionare Manutenzione > Certificati di sicurezza > Certificato server.
- 2. Fare clic su Genera CSR.
- Compilare i campi CSR (Certificate Signing Request) e verificare che il nome del profilo di sicurezza telefonica di CM unificato disponga del profilo di sicurezza telefonica esatto elencato nel formato FQDN (Fully Qualified Domain Name). Ad esempio, Secure-EX90.tbtp.local. Nota: I nomi dei profili di sicurezza telefonica di Unified CM sono elencati sul retro del campo Nome soggetto alternativo (SAN).
- 4. Inviare il CSR a un'Autorità di certificazione (CA) interna o di terze parti da firmare.
- 5. Selezionare **Manutenzione > Certificati di sicurezza > Certificato server** per caricare il certificato in Expressway-C/VCS-C.

| Generate CSR                                                                  |                                                                                                    | You are here: <u>Maintenance * Security cer</u> |
|-------------------------------------------------------------------------------|----------------------------------------------------------------------------------------------------|-------------------------------------------------|
| Common name                                                                   |                                                                                                    |                                                 |
| Common name<br>Common name as it will appear                                  | FGDN of Expressway                                                                                                    |                                                 |
| Alternative name                                                              |                                                                                                    |                                                 |
| Subject alternative names<br>Additional alternative names (comma separated)   | FGDN of Expressway cluster plus FGDNs of all peers in the                                                                                                    | e cluster 🗸 🧃                                   |
| IM and Presence chat node aliases (federated group chat)                      | conference-2-StandAloneClusterSad9a tbtp.local                                                                                                    | Format XMPPAddress 🗸 🧿                          |
| Unified CM phone security profile names<br>Alternative name as it will appear | Secure-EX90.tbtp local DNS:RTP-TBTP-EXPRVVY-C.tbtp.local                                                                                                    | ()                                              |
|                                                                               | DNS:RTP-TBTP-EXPRVVY-C1 tbtp.local<br>DNS:RTP-TBTP-EXPRVVY-C2 tbtp.local<br>XMPP: conference-2-StandAloneClusterSad9a.tbtp.local<br>DNS:Secure-EX90.tbtp.local |                                                 |
| Additional Information                                                        |                                                                                                    |                                                 |
| l<br>Key length (in bits)                                                     | 4096 <b>-</b> (j)                                                                                                    |                                                 |
| Country                                                                       | * US (i)                                                                                                    |                                                 |
| State or province                                                             | * NC                                                                                                    | (j)                                             |
| Locality (town name)                                                          | * RTP                                                                                                    |                                                 |
| Organization (company name)                                                   | · Cisco                                                                                                    | D D                                             |
| Organizational unit                                                           | * TelePresence                                                                                                    | 0                                               |

#### Passaggio 5. Aggiungere il dominio UC al certificato Expressway-E/VCS-E.

- 1. In Expressway-E/VCS-E selezionare Manutenzione > Certificati di sicurezza > Certificato server.
- 2. Fare clic su Genera CSR.
- Compilare i campi CSR e verificare che i "domini di registrazione CM unificati" contengano il dominio a cui l'endpoint basato su TC invierà richieste Collaboration Edge (collab-edge) in formato DNS (Domain Name Server) o SRV (Service Name Server).
- 4. Inviare il CSR a una CA interna o di terze parti da firmare.
- 5. Selezionare **Manutenzione > Certificati di sicurezza > Certificato server** per caricare il certificato in Expressway-E/VCS-E.

| enerate CSR                                    | Ye                                                                | u are here: <u>Maintenance * Securi</u> |
|------------------------------------------------|-------------------------------------------------------------------|-----------------------------------------|
| Common name                                    |                                                                   |                                         |
| Common name                                    | FQDN of Expressway cluster 👻 🍈                                    |                                         |
| Common name as it will appear                  | RTP-TETP-EXPRVVY-E                                                |                                         |
| Alternative name                               |                                                                   |                                         |
| Subject alternative names                      | FGDN of Expressway cluster plus FGDNs of all peers in the cluster | er 🗸 👔                                  |
| Additional alternative names (comma separated) | tbtp.local                                                        | ١                                       |
| Unified CM registrations domains               | tbtp.local                                                        | Format SRVName 👻 🧃                      |
| Alternative name as it will appear             | DNS:RTP-TBTP-EXPRVVY-E                                            |                                         |
|                                                | DNS:RTP-TBTP-EXPRVVY-E2.tbtp.local                                |                                         |
|                                                | DNS:RTP-TBTP-EXPRWY-E1 tbtp local DNS:tbtp local                  |                                         |
|                                                | SRV:_collab-edgetis.tbtp.local                                    |                                         |
| Additional information                         |                                                                   |                                         |
| Key length (in bits)                           | 4096 👻 (j)                                                        |                                         |
| Country                                        | * US 👔                                                            |                                         |
| State or province                              | NC                                                                | (j)                                     |
| Locality (town name)                           | * RTP                                                             | (I)                                     |
| Ourselesting (second second)                   | * Cisco                                                           | (j)                                     |
| Organization (company name)                    |                                                                   |                                         |

# Passaggio 6. Installare il certificato CA attendibile appropriato nell'endpoint basato su TC.

- 1. Nell'endpoint basato su TC, selezionare **Configurazione > Sicurezza**.
- 2. Selezionare la scheda **CA** e cercare il certificato CA che ha firmato il certificato Expressway-E/VCS-E.
- 3. Fare clic su **Aggiungi autorità di certificazione**. **Nota:** Una volta aggiunto il certificato, questo verrà visualizzato nell'elenco dei

|               | mported th | e certificate Please | reboot for changes to tak | e effect.                |                                |        |                  |
|---------------|------------|----------------------|---------------------------|--------------------------|--------------------------------|--------|------------------|
| Certificates  | CAs        | Preinstalled CAs     | Strong Security Mode      | Non-persistent Mode      | CUCM                           |        |                  |
| Certificate   |            |                      | Issuer                    |                          |                                |        |                  |
| heros-W2K8VM  | AB-CA      |                      | heros-W                   | 2K8VM3-CA                |                                | Delete | View Certificate |
| dd Certificat | e Authori  | ty                   |                           |                          |                                |        |                  |
|               | CA file    | No file selecte      | d)[                       | Browse                   |                                |        |                  |
|               |            | This system su       | pports PEM formatted file | s (pem) with one or more | CA certificates within the fil | le.    |                  |

**Nota:** TC 7.2 contiene un elenco di CA preinstallate. Se la CA che ha firmato il certificato Expressway-E è inclusa in questo elenco, i passaggi elencati in questa sezione non sono necessari.

| Home                                                                 | 💪 Call C                                             | control                                  | 🤌 Configurati                                 | on ibi Diagnostics                                                                                                    | Maintenance                                                                                                    |                                          |                                                                                   | 🌢 adm                                                       |
|----------------------------------------------------------------------|------------------------------------------------------|------------------------------------------|-----------------------------------------------|----------------------------------------------------------------------------------------------------|----------------------------------------------------------------------------------------------------|------------------------------------------|-----------------------------------------------------------------------------------|-------------------------------------------------------------|
| Security<br>Certificates                                             | CAs                                                  | Preinst                                  | alled CAs Stron                               | ; Security Mode Non-;                                                                                                    | ersistent Mode CUCM                                                                                                    |                                          |                                                                                   |                                                             |
| This CA list i                                                       | s used for C                                         | isco UCM                                 | via Expressway (Ed                            | ge) provisioning only.                                                                                                    |                                                                                                    |                                          |                                                                                   |                                                             |
| Configure pro                                                        | visioning no                                         | ML                                       |                                               |                                                                                                    |                                                                                                    |                                          |                                                                                   |                                                             |
| anabled and                                                          | head had been                                        | 1.1.1.1.1.1.1.1.1.1.1.1.1.1.1.1.1.1.1.1. |                                               |                                                                                                    | The company of the contract of the contract of | 1                                        | and Could be                                                                      | and the second second second                                |
| oage. Certific<br>Certificate                                        | ates and ce                                          | Moually, o<br>rtificate au               | r all of them at once<br>thorities uploaded g | using the "Disable Al/Ena<br>obally on the system are i<br>Issuer                                                                                                    | ible All' button. Note that this button<br>not affected.                                                                                                    | only allects the                         | centincate                                                                        | Disable All                                                 |
| A-Trust-nQu                                                          | ates and ce<br>ual-03                                | incuality, o<br>rtificate au             | r all of them at once<br>thorities uploaded g | using the "Disable Al/Ena<br>obally on the system are r<br>Issuer<br>A-Trust Ges. f. Siche<br>Daterwerkehr GmbH                                                       | ible All' button. Note that this button<br>not affected.<br>rheitasysteme im elektr.                                                                                                    | Details                                  | ✓                                                                                 | Disable All                                                 |
| AAA Certific                                                         | ates and ce<br>ual-03<br>cate Service                | wiedany, o<br>rtificate au<br>s          | r all of them at once<br>thorities uploaded g | using the "Desable All/Ens<br>obally on the system are in<br>Issuer<br>A Trust Ges. f. Siche<br>Datenverkehr GmbH<br>Comodo CA Limited                                | ible All' button. Note that this button<br>not affected.<br>rheitssysteme im elektr.                                                                                                    | Details                                  | v<br>v                                                                            | Disable All Disable Disable Disable                         |
| A-Trust-nGu<br>A-Trust-nGu<br>AAA Certific<br>AC Raiz Ce             | ates and ce<br>ual-03<br>cata Service<br>rticámara S | Andraaliy, o<br>Artificate au<br>S       | r all of them at once<br>thorities uploaded g | using the "Disable Ali/Ens<br>obally on the system are in<br>A-Trust Ges. f. Siche<br>Daterwerkehr GmbH<br>Comodo CA Limited<br>Sociedad Cameral de<br>S.A.           | ible All' button, Note that this button<br>not affected.<br>rheitssysteme im elektr<br>e Certificsción Digital - Certicámars                                                                                                    | Details<br>Details                       | <ul> <li>Continuates</li> <li></li> <li></li> <li></li> <li></li> <li></li> </ul> | Disable All Disable Disable Disable Disable Disable         |
| A-Trust-nQi<br>A-Trust-nQi<br>AAA Certific<br>AC Raiz Ce<br>ACEDICON | ual-03<br>cate Sarvice<br>riticámara S<br>1 Root     | vitificate au<br>s                       | r all of them at once<br>thorities uploaded g | using the "Disable Ali/Ens<br>obally on the system are in<br>A-Trust Ges. f. Siche<br>Daterwerkehr GmbH<br>Comodo CA Limited<br>Sociedad Cameral de<br>S.A.<br>EDICOM | ible All' button. Note that this button<br>not affected.<br>rheitssysteme im elektr<br>e Certificación Digital - Certicámara                                                                                                    | Details<br>Details<br>Details<br>Details | v<br>v<br>v                                                                       | Disable All Disable Disable Disable Disable Disable Disable |

**Nota:** La pagina CA preinstallate contiene un pratico pulsante "Configura provisioning immediato" che consente di passare direttamente alla configurazione richiesta indicata al passaggio 2 della sezione successiva.

## Passaggio 7. Configurazione di un endpoint basato su TC per il provisioning di Edge

- Nell'endpoint basato su TC, selezionare Configurazione > Rete e verificare che i campi siano compilati correttamente nella sezione DNS: Nome dominio Indirizzo server
- Nell'endpoint basato su TC, selezionare Configurazione > Provisioning e verificare che i campi siano compilati correttamente:

   LoginName come definito in CUCM
   Modalità Bordo
   Password come definita in CUCM
   Responsabile esterno
   Indirizzo: nome host di Expressway-E/VCS-E
   Dominio Dominio in cui è presente il record del margine del laboratorio

| Provisioning     |                              | C Refres | h Collapse all        | ✓ Expand all |
|------------------|------------------------------|----------|-----------------------|--------------|
|                  |                              |          |                       | ^            |
| Connectivity     | External                     | Save     |                       |              |
| HttpMethod       | GET                          | Save     |                       |              |
| LoginName        | pstojano                     | Save     | (O to 80 characters)  |              |
| Mode             | Edge                         | Save     |                       |              |
| Password         |                              | Save     | 0 to 64 characters)   |              |
| ExternalManager  |                              |          |                       | ^            |
| Address          | RTP-TBTP-EXPRWY-E.tbtp.local | Save     | (O to 64 characters)  |              |
| AlternateAddress |                              | Save     | (O to 64 characters)  |              |
| Domain           | tbtp.local                   | Save     | (O to 64 characters)  |              |
| Path             |                              | Save     | (0 to 255 characters) |              |
| Protocol         | HTTPS                        | Save     |                       |              |

### Verifica

Per verificare che la configurazione funzioni correttamente, consultare questa sezione.

#### Endpoint basato su TC

1. Nell'interfaccia utente del Web, selezionare "Home". Cercare la sezione 'SIP Proxy 1' per uno stato "Registrato". L'indirizzo proxy è Expressway-E/VCS-E.

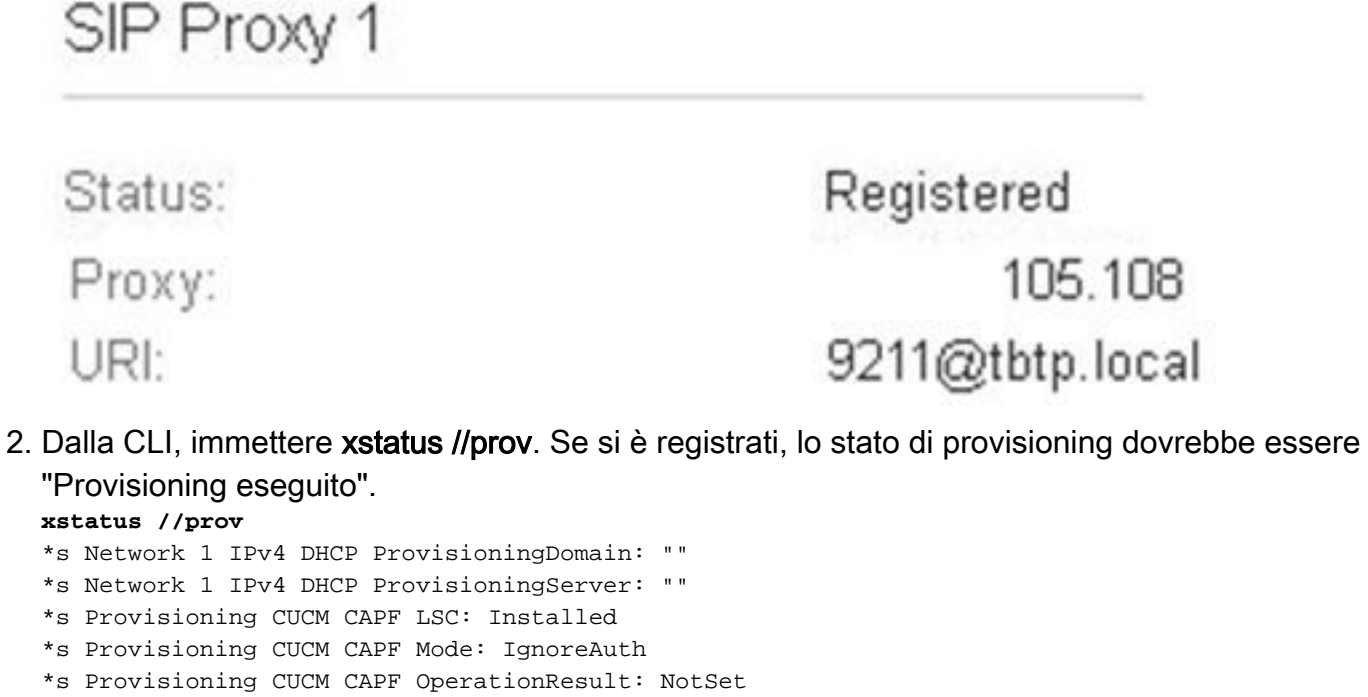

\*s Provisioning CUCM CAPF OperationState: NonPending

```
*s Provisioning CUCM CAPF ServerName: ""
*s Provisioning CUCM CAPF ServerPort: 0
*s Provisioning CUCM CTL State: Installed
*s Provisioning CUCM ExtensionMobility Enabled: False
*s Provisioning CUCM ExtensionMobility LastLoggedInUserId: ""
*s Provisioning CUCM ExtensionMobility LoggedIn: False
*s Provisioning CUCM ITL State: Installed
*s Provisioning CUCM ProvisionSecurity: Signed
*s Provisioning CUCM TVS Proxy 1 IPv6Address: ""
*s Provisioning CUCM TVS Proxy 1 Port: 2445
*s Provisioning CUCM TVS Proxy 1 Priority: 0
*s Provisioning CUCM TVS Proxy 1 Server: "xx.xx.97.131"
*s Provisioning CUCM UserId: "pstojano"
*s Provisioning NextRetry: ""
*s Provisioning Reason: ""
*s Provisioning Server: "xx.xx.97.131"
*s Provisioning Software Current CompletedAt: ""
*s Provisioning Software Current URL: ""
*s Provisioning Software Current VersionId: ""
*s Provisioning Software UpgradeStatus LastChange: "2014-06-30T19:08:40Z"
*s Provisioning Software UpgradeStatus Message: ""
*s Provisioning Software UpgradeStatus Phase: None
*s Provisioning Software UpgradeStatus SecondsUntilUpgrade: 0
*s Provisioning Software UpgradeStatus SessionId: ""
*s Provisioning Software UpgradeStatus Status: None
*s Provisioning Software UpgradeStatus URL: ""
*s Provisioning Software UpgradeStatus VersionId: ""
*s Provisioning Status: Provisioned
** end
```

#### CUCM

In CUCM, selezionare **Periferica > Telefono**. Scorrere l'elenco o filtrarlo in base all'endpoint. Verrà visualizzato il messaggio "Registrato con %CUCM\_IP%". L'indirizzo IP a destra di questo deve essere Expressway-C/VCS-C che fornisce il proxy della registrazione.

| EI - | 2 | SEP00506006EAFE | Stoj EX90 | Baseline TelePresence-DP | SIP | Registered with | .97.108 | 0 | 1 |
|------|---|-----------------|-----------|--------------------------|-----|-----------------|---------|---|---|
|      |   |                 |           |                          |     | .97.131         |         |   |   |

#### Expressway-C

- In Expressway-C/VCS-C, selezionare Status > Unified Communications > View Provisioning session.
- Filtrare in base all'indirizzo IP dell'endpoint basato su TCP. Nell'immagine è mostrato un esempio di sessione di provisioning:

| 11000100.2 |         |            |                   |                     | 1 4 20 1 01 1 |
|------------|---------|------------|-------------------|---------------------|---------------|
| Username · | Device  | User agent | Unified CM server | Expire time         |               |
| pstojano   | 252.227 | Cisco/TC   | 97.131            | 2014-09-25 02:08:53 |               |

## Risoluzione dei problemi

Le informazioni contenute in questa sezione permettono di risolvere i problemi relativi alla configurazione.

I problemi di registrazione possono essere causati da numerosi fattori, tra cui DNS, problemi di certificato, configurazione e così via. In questa sezione viene fornito un elenco completo di ciò che si verifica in genere quando si verifica un determinato problema e di come risolverlo. Se incontra

problemi che esulano da quanto è già stato documentato, non esitare a includerli.

#### Strumenti

Per iniziare, è importante conoscere gli strumenti a disposizione.

#### Endpoint TC

#### **GUI Web**

- tutto.log
- Avvia registrazione estesa (include l'acquisizione di un pacchetto completo)

CLI

Questi comandi sono particolarmente utili per risolvere i problemi in tempo reale:

- log ctx HttpClient debug 9
- log ctx PROV debug 9
- log output su <--- Visualizza la registrazione tramite console

Un modo efficace per ricreare il problema consiste nel commutare la modalità di provisioning da "Edge" a "Off" e quindi tornare a "Edge" nell'interfaccia grafica Web. È inoltre possibile accedere alla **modalità di provisioning di xConfiguration:** nella CLI.

#### Expressways

- <u>Registri diagnostici</u>
- TCPDump

#### CUCM

Tracce SDI/SDL

## Numero 1: Il record del bordo della collab non è visibile e/o il nome host non è risolvibile

Come si può vedere, get\_edge\_config non riesce a causa della risoluzione dei nomi.

#### Registri endpoint TC

```
15716.23 HttpClient HTTPClientCurl error
(https://RTP-TBTP-EXPRWY-E.tbtp.local:8443/dGJ0cC5jb20/get_edge_config/):
'Couldn't resolve host name'
```

15716.23 PROV ProvisionRequest failed: 4 (Couldn't resolve host name)
15716.23 PROV I: notify\_http\_done: Received 0 (Couldn't resolve host name) on request
https://RTP-TBTP-EXPRWY-E.tbtp.local:8443/dGJ0cC5jb20/get\_edge\_config/

#### Correzione

- 1. Verificare se il record collab-edge è presente e restituire il nome host corretto.
- 2. Verificare che le informazioni sul server DNS configurate nel client siano corrette.

#### Numero 2: CA non presente nell'elenco di CA attendibili nell'endpoint basato su TC

#### Registri endpoint TC

```
15975.85 HttpClient
                       Trying xx.xx.105.108...
15975.85 HttpClient Adding handle: conn: 0x48390808
15975.85 HttpClient Adding handle: send: 0
15975.86 HttpClient Adding handle: recv: 0
15975.86 HttpClient Curl_addHandleToPipeline: length: 1
15975.86 HttpClient - Conn 64 (0x48396560) send_pipe: 0, recv_pipe: 0
15975.87 HttpClient - Conn 65 (0x4835a948) send_pipe: 0, recv_pipe: 0
15975.87 HttpClient - Conn 67 (0x48390808) send_pipe: 1, recv_pipe: 0
15975.87 HttpClient Connected to RTP-TBTP-EXPRWY-E.tbtp.local (xx.xx.105.108)
port 8443 (#67)
15975.87 HttpClient successfully set certificate verify locations:
15975.87 HttpClient CAfile: none
CApath: /config/certs/edge_ca_list
15975.88 HttpClient Configuring ssl context with special Edge certificate verifier
15975.88 HttpClient SSLv3, TLS handshake, Client hello (1):
15975.88 HttpClient SSLv3, TLS handshake, Server hello (2):
15975.89 HttpClient SSLv3, TLS handshake, CERT (11):
15975.89 HttpClient SSLv3, TLS alert, Server hello (2):
15975.89 HttpClient SSL certificate problem: self signed certificate in
certificate chain
15975.89 HttpClient Closing connection 67
15975.90 HttpClient HTTPClientCurl error
(https://RTP-TBTP-EXPRWY-E.tbtp.local:8443/dGJ0cC5jb20/get_edge_config/):
'Peer certificate cannot be authenticated with given CA certificates'
15975.90 PROV ProvisionRequest failed: 4 (Peer certificate cannot be
authenticated with given CA certificates)
15975.90 PROV I: notify_http_done: Received 0 (Peer certificate cannot be
authenticated with given CA certificates) on request
https://RTP-TBTP-EXPRWY-E.tbtp.local:8443/dGJ0cC5jb20/get_edge_config/
```

15975.90 PROV EDGEProvisionUser: start retry timer for 15 seconds

#### Correzione

- 1. Verificare se nella scheda Sicurezza > CA dell'endpoint è elencata una CA di terze parti.
- 2. Se la CA è elencata, verificare che sia corretta.

#### Numero 3: Expressway-E non dispone del dominio UC elencato nella SAN

#### Registri endpoint TC

82850.02 CertificateVerification ERROR: [verify\_edge\_domain\_in\_san]: Edge TLS
verification failed: Edge domain 'tbtp.local' and corresponding SRVName
'\_collab-edge.\_tls.tbtp.local' not found in certificate SAN list
82850.02 HttpClient SSLv3, TLS alert, Server hello (2):
82850.02 HttpClient SSL certificate problem: application verification failure
82850.02 HttpClient Closing connection 113
82850.02 HttpClient HTTPClientCurl error

(https://RTP-TBTP-EXPRWY-E.tbtp.local:8443/dGJ0cC5jb20/get\_edge\_config/):
'Peer certificate cannot be authenticated with given CA certificates'
Expressway-E SAN

X509v3 Subject Alternative Name: DNS:RTP-TBTP-EXPRWY-E.tbtp.local, SRV:\_collab-edge.\_tls.tbtppppp.local Correzione

- 1. Rigenerare CSR Expressway-E per includere i domini UC.
- 2. Èpossibile che nell'endpoint TC il parametro **ExternalManager Domain** non sia impostato sul dominio UC. In questo caso, è necessario trovare una corrispondenza.

## Numero 4: Il nome utente e/o la password forniti nel profilo di provisioning del TC non sono corretti

Registri endpoint TC

```
Server auth using Basic with user 'pstojano'
83716.67 HttpClient
83716.67 HttpClient GET /dGJ0cC5jb20/get_edge_config/ HTTP/1.1
Authorization: xxxxxx
Host: RTP-TBTP-EXPRWY-E.tbtp.local:8443
Cookie: JSESSIONIDSSO=34AFA4A6DEE1DDCE8B1D2694082A6D0A
Content-Type: application/x-www-form-urlencoded
Accept: text/xml
User-Agent: Cisco/TC
Accept-Charset: ISO-8859-1,utf-8
83716.89 HttpClient HTTP/1.1 401 Unauthorized
83716.89 HttpClient Authentication problem. Ignoring this.
83716.90 HttpClient WWW-Authenticate: Basic realm="Cisco-Edge"
83716.90 HttpClient Server CE_C ECS is not blacklisted
83716.90 HttpClient Server: CE_C ECS
83716.90 HttpClient Date: Thu, 25 Sep 2014 17:42:51 GMT
83716.90 HttpClient Age: 0
83716.90 HttpClient Transfer-Encoding: chunked
83716.91 HttpClient Connection: keep-alive
83716.91 HttpClient
83716.91 HttpClient 0
83716.91 HttpClient Connection #116 to host RTP-TBTP-EXPRWY-E.tbtp.local
left intact
83716.91 HttpClient HTTPClientCurl received HTTP error 401
```

83716.91 PROV ProvisionRequest failed: 5 (HTTP code=401) 83716.91 PROV I: notify\_http\_done: Received 401 (HTTP code=401) on request https://RTP-TBTP-EXPRWY-E.tbtp.local:8443/dGJ0cC5jb20/get\_edge\_config/

#### Expressway-C/VCS-C

2014-09-25T13:46:20-04:00 RTP-TBTP-EXPRWY-C edgeconfigprovisioning UTCTime="2014-09-25 17:46:20,92" Module="network.http.edgeconfigprovisioning" Level="DEBUG" Action="Received" Request-url="https://xx.xx.97.131:8443/cucm-uds/user/pstojano/devices" HTTPMSG: |HTTP/1.1 401 Unauthorized Expires: Wed, 31 Dec 1969 19:00:00 EST

```
Server:
Cache-Control: private
Date: Thu, 25 Sep 2014 17:46:20 GMT
Content-Type: text/html;charset=utf-8
WWW-Authenticate: Basic realm="Cisco Web Services Realm"
2014-09-25T13:46:20-04:00 RTP-TBTP-EXPRWY-C UTCTime="2014-09-25 17:46:20,92"
Module="developer.edgeconfigprovisioning.server" Level="DEBUG"
CodeLocation="edgeprotocol(1018)" Detail="Failed to authenticate user against server"
Username="pstojano" Server="('https', 'xx.xx.97.131', 8443)"
Reason="<twisted.python.failure.Failure <type 'exceptions.Exception'>>
"2014-09-25T13:46:20-04:00 RTP-TBTP-EXPRWY-C edgeconfigprovisioning:
Level="INFO" Detail="Failed to authenticate user against server" Username="pstojano"
Server="('https', 'xx.xx.97.131', 8443)" Reason="<twisted.python.failure.Failure
<type 'exceptions.Exception'>>" UTCTime="2014-09-25 17:46:20,92"
Correzione
```

- 1. Verificare che il nome utente e la password immessi nella pagina Provisioning sull'endpoint TC siano validi.
- 2. Verificare le credenziali rispetto al database CUCM.
- 3. Versione 10 utilizzo del portale Self Care
- 4. Versione 9 utilizzare le opzioni utente di CM

L'URL di entrambi i portali è lo stesso: https://%CUCM%/ucmuser/

Se viene visualizzato un errore relativo ai diritti insufficienti, assicurarsi che all'utente vengano assegnati i ruoli seguenti:

- CTI standard abilitata
- Utente finale CCM standard

#### Numero 5: La registrazione dell'endpoint basata su TC viene rifiutata

|     | SEP00506006EAFE | Stoj EX90 | Baseline TelePresence-DP | SIP | Rejected | 97.108 |
|-----|-----------------|-----------|--------------------------|-----|----------|--------|
| ETH | SEPUUSUBUUBEAFE | 2(0) EX40 | baseline Telepresence-DP | SIP | Rejected | 97.100 |

#### Tracce CUCM

```
08080021.043 |16:31:15.937 |AppInfo |SIPStationD(18400) - validTLSConnection:TLS
InvalidX509NameInCertificate, Rcvd=RTP-TBTP-EXPRWY-C.tbtp.local,
Expected=SEP00506006EAFE. Will check SAN the next
08080021.044 |16:31:15.937 |AppInfo |SIPStationD(18400) - validTLSConnection:TLS
InvalidX509NameInCertificate Error , did not find matching SAN either,
Rcvd=RTP-TBTP-EXPRWY-C.tbtp.local, Expected=Secure-EX90.tbtp.local
08080021.045 |16:31:15.937 |AppInfo |ConnectionFailure - Unified CM failed to open
a TLS connection for the indicated device Device Name:SEP00506006EAFE
IP Address:xx.xx.97.108 IPV6Address: Device type:584 Reason code:2 App ID:Cisco
CallManager Cluster ID:StandAloneCluster Node ID:RTP-TBTP-CUCM9 08080021.046
|16:31:15.938 |AlarmErr |AlarmClass: CallManager, AlarmName: ConnectionFailure,
AlarmSeverity: Error, AlarmMessage: , AlarmDescription: Unified CM failed to open
a TLS connection for the indicated device, AlarmParameters:
DeviceName:SEP00506006EAFE, IPAddress:xx.xx.97.108, IPV6Address:,
DeviceType:584, Reason:2, AppID:Cisco CallManager, ClusterID:StandAloneCluster,
NodeID:RTP-TBTP-CUCM9,
```

#### **Endpoint TC**

Status:

Failed: 403 Forbidden

Expressway-C/VCS-C effettivo

#### X509v3 Subject Alternative Name:

DNS:RTP-TBTP-EXPRWY-C.tbtp.local, XMPP:conference-2-StandAloneCluster5ad9a.tbtp.local

In questo esempio di registro specifico è chiaro che Expressway-C/VCS-C non contiene il nome di dominio completo (FQDN) del profilo di sicurezza telefono nella rete SAN (Secure-EX90.tbtp.local). Nell'handshake TLS (Transport Layer Security), CUCM controlla il certificato del server di Expressway-C/VCS-C. Poiché non viene individuato all'interno della SAN, genera l'errore in grassetto e segnala che Previsto il profilo di sicurezza del telefono in formato FQDN.

#### Correzione

- 1. Verificare che Expressway-C/VCS-C contenga il profilo di sicurezza del telefono in formato FQDN all'interno della SAN del relativo certificato server.
- 2. Verificare che il dispositivo utilizzi il profilo di sicurezza corretto in CUCM se si utilizza un profilo sicuro in formato FQDN.
- 3. La causa potrebbe essere anche l'ID bug Cisco <u>CSCuq86376</u>. In questo caso, verificare le dimensioni della SAN Expressway-C/VCS-C e la posizione del profilo di sicurezza telefonica all'interno della SAN.

## Numero 6: Provisioning degli endpoint basato su TC non riuscito - nessun server UDS

Questo errore deve essere presente in Diagnostica > Risoluzione dei problemi :

Error: Provisioning Status Provisioning failed: XML didnt contain UDS server addres **Registri endpoint TC** 

Scorrere verso destra per visualizzare gli errori in grassetto

```
9685.56 PROV REQUEST_EDGE_CONFIG:
9685.56 PROV <?xml version='1.0' encoding='UTF-8'?>
9685.56 PROV <getEdgeConfigResponse version="1.0"><serviceConfig><service><name>_cisco-phone-
tftp</name><error>NameError</error></service><service><name>_cuplogin</name><error>NameError</error></service><service><name>_cisco-
uds</name><server><priority>1</priority><weight>1</weight><port>8443</port><address>cucm.domain.
int</address></service><service><name>tftpServer</name><address></address><address></address></addres
```

.com</address><tlsPort>8443</tlsPort></server></httpEdgeServer><turnEdgeServer/>

1. Verificare che all'account utente finale utilizzato per richiedere il provisioning dell'endpoint tramite i servizi MRA siano associati un profilo di servizio e un servizio UC CTI.

2. Passare a **CUCM admin > Gestione utente > Impostazioni utente > Servizio UC** e creare un servizio UC CTI che punti all'IP di CUCM (ad esempio MRA\_UC-Service).

3. Passare a **CUCM admin > User Management > User Settings > Service Profile** e creare un nuovo profilo (ad esempio MRA\_ServiceProfile).

4. Nel nuovo profilo di servizio, scorrere verso il basso e nella sezione Profilo CTI, selezionare il nuovo servizio CTI UC appena creato (ad esempio MRA\_UC-Service), quindi fare clic su Salva.

5. Passare a **CUCM admin > User Management > End User** (Gestione utenti > Utente **finale)** e individuare l'account utente utilizzato per richiedere il provisioning dell'endpoint tramite i servizi MRA.

6. In **Impostazioni servizio** dell'utente, verificare che il cluster home sia selezionato e che il profilo di servizio UC rifletta il nuovo profilo di servizio creato (ad esempio MRA\_ServiceProfile), quindi fare clic su Salva.

7. La replica potrebbe richiedere alcuni minuti. Provare a disabilitare la modalità di provisioning sull'endpoint e riattivarla alcuni minuti dopo per verificare se l'endpoint è registrato.

### Informazioni correlate

- <u>Guida all'accesso remoto e mobile</u>
- Guida alla creazione di certificati VCS
- Guida introduttiva per EX90/EX60
- Guida per l'amministratore di CUCM 9.1
- Documentazione e supporto tecnico Cisco Systems